# Access the UTHSCSA Palo Alto Networks (PAN) VPN using Global Protect VPN client and Two-Factor Authentication (2FA)

# Table of Contents

| Introduction                                                                        | 1 |
|-------------------------------------------------------------------------------------|---|
| Determine your Windows Operating System (for software client install)               | 2 |
| Download GlobalProtect VPN client                                                   | 3 |
| Install GlobalProtect VPN Client for PC or Mac                                      | 4 |
| Configure GlobalProtect VPN client for PC or Mac                                    | 5 |
| Use GlobalProtect VPN client for PC and 2FA Push                                    | 5 |
| Use GlobalProtect VPN client for Mac and 2FA Push                                   | 7 |
| Configure Linux to access the New Palo Alto VPN and Use Duo 2 Factor Authentication | 9 |

# Introduction

# Palo Alto VPN

The University has implement a VPN solution to provide easy to use secure access to on-campus resources from the Internet connected devices using the **GlobalProtect VPN** client from PAN. Previous users of the Juniper Networks Network Connect or Pulse Clients may uninstall those applications since they are being replaced with the PAN VPN client.

Note: The VPN is not accessible from our internal network. It can only be accessed from an Internet connection off campus.

Requirements

- Microsoft Windows XP, Vista, 7, 8, 8.1 and 10
- Mac OS X 10.6 or later
- Linux (using vpnc)
- iOS v6.0 or later. (App Store).
- Android 4.0.3 or later. (Google Play)

# **Two-Factor Authentication**

In 2014, the Chancellor issued a directive requiring Two-Factor Authentication in situations that involve remote access to University resources. In compliance with this mandate, the Office of Information Security for the Health Science Center has integrated Two-Factor Authentication (2FA) to enhance our system access process.

Note: This document shows how to use the Duo 2FA Push technology to logon to VPN.

# Windows - Determine the Windows Operating System Version

- 1. Click the Windows button (normally in the lower left and corner)
- 2. On the menu displayed, right click on Computer and select Properties

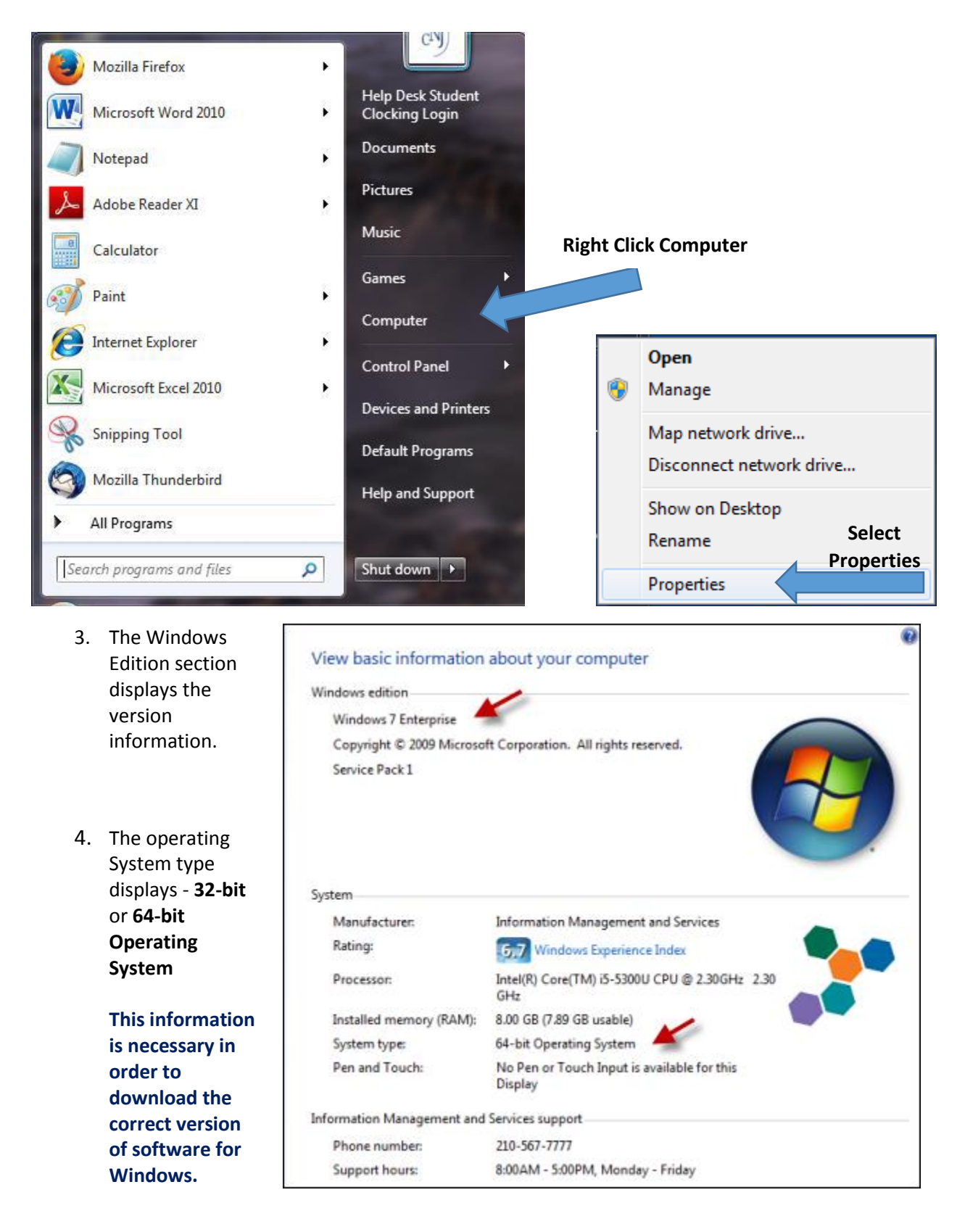

### Download and Install the GlobalProtect VPN client for your PC or Mac (only needs to be done once)

Browse to the following web page to download the GlobalProtect software for you PC or Mac.

http://ims.uthscsa.edu/services\_solutions/vpn\_landing.aspx

Select the link for your OS version

### GlobalProtect -- NEW VPN software

Download and install the agent software for your operating system.

<u>Windows 32-bit agent</u> <u>Windows 64-bit agent</u> Mac OS X 32-bit/64-bit

If you are not sure of your Windows operating system version, <u>click here</u> for a short PDF with instructions (opens in a new window).

Click here to set up your VPN using two-factor authentication (2FA).

#### Install the GlobalProtect software

- 1. Install the GlobalProtect software by double clicking on the installer you downloaded.
- 2. Click through the installation process by clicking the **Next** button and accepting the default options.

| 讨 GlobalProtect                                                                                                    | H GlobalProtect                                                                                                    |
|----------------------------------------------------------------------------------------------------|----------------------------------------------------------------------------------------------------|
| Welcome to the GlobalProtect Setup Wizard                                                                                                    | Select Installation Folder                                                                                                    |
| paloalto                                                                                                    | paloalto                                                                                                    |
| The installer will guide you through the steps required to install GlobalProtect v2.3.2 on your<br>computer.                                                                                                    | The installer will install GlobalProtect to the following folder.<br>To install in this folder, click "Next". To install to a different folder, enter it below or click "Browse". |
| WARNING: This computer program is protected by copyright law and international treaties.<br>Unauthorized duplication or distribution of this program, or any portion of it, may result in severe civil<br>or criminal penalties, and will be prosecuted to the maximum extent possible under the law. | Eolder:<br>C:\Program Files\Palo Alto Networks\GlobalProtect\<br>Disk Cost                                                                                                    |
| Cancel < Back Next>                                                                                                    | Cancel < Back Next >                                                                                                    |

3. Once the Installation is Complete, Click Close to Exit.

#### Note: This only needs to be done once.

1. After the installation, the GlobalProtect VPN client should launch automatically. If it doesn't, you can launch it manually. The icon resembles the earth and should be in your Start Menu.

| 🖤 GlobalProtect    | •    | • • |      |
|--------------------|------|-----|------|
| File View Edit Hel | lp   |     |      |
|                    |      |     |      |
| Status: Connecte   | ed . |     |      |
| -Warnings/Errors   |      |     | <br> |
| 1                  |      |     |      |
|                    |      |     |      |
|                    |      |     |      |
|                    |      |     |      |
|                    |      |     |      |
|                    |      |     |      |
|                    |      |     |      |
|                    |      |     |      |
|                    |      |     |      |
|                    |      |     |      |
|                    |      |     |      |

2. Enter your UTHSCSA username and password in the appropriate fields.

Enter gpgateway.uthscsa.edu for the Portal address and click Apply.

This will connect to the UTHSCSA VPN service for the first time automatically.

| ClobalProtect   |                       |
|-----------------|-----------------------|
| File View Edit  | Help                  |
| Settings        |                       |
| Username:       | UTHSCSA CREDENTIALS   |
| Password:       | ********              |
|                 | Remember Me           |
| Portal:         | gpgateway.uthscsa.edu |
|                 | Apply Clear           |
| -Login Messages |                       |
|                 |                       |
|                 |                       |
|                 |                       |
|                 |                       |
|                 |                       |

# Using 2FA Push and Global Protect VPN client for Windows

# 2 Ways to Connect to the VPN on Windows

Find the GlobalProtect VPN client in your system tray. This icon resembles the Earth. Right click on the GlobalProtect icon. Select *Connect.* 

Or

Launch the GlobalProtect VPN client from the Start menu application group named **Palo Alto Networks**. Select **File** and then **Connect**. The icon looks like a globe.

|   | Open                   |
|---|------------------------|
|   | Connect                |
|   | Disable                |
|   | Rediscover Network     |
|   | Resubmit Host Profile  |
|   | Check Version          |
|   | About                  |
|   | Welcome Page           |
|   | Help                   |
| • | I11:35 AM<br>6/16/2014 |

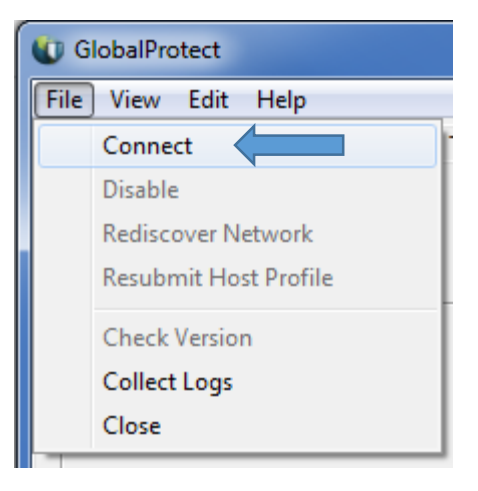

You will get a logon window if you didn't save your username and password.

| U GlobalProtect Portal Authentication |                                                   |                       |
|---------------------------------------|---------------------------------------------------|-----------------------|
| 0                                     | Please enter username and password to<br>connect. |                       |
|                                       | Portal:                                           | gpgateway.uthscsa.edu |
|                                       | User Name:                                        | username              |
| Password: ***********                 |                                                   |                       |
|                                       | Apply                                             | Cancel                |

The Options Window will appear. It will look similar to this picture. Key in the number 1 to use Duo 2FA Push

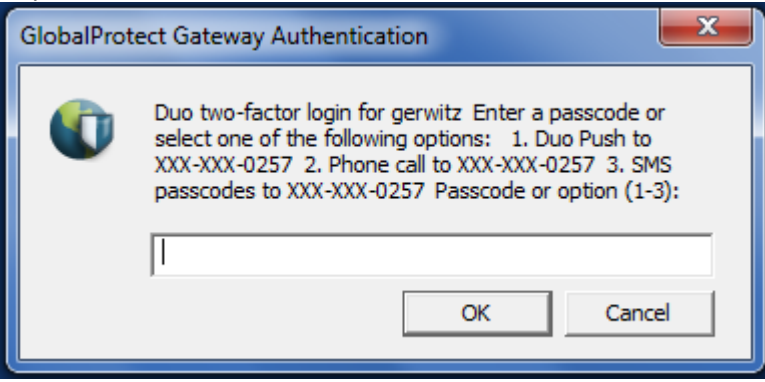

1. The DUO 2 Factor Authentication message will be sent to your Smart Phone.

See <u>http://infosec.uthscsa.edu/two-factor-faqs</u> for instructions on installing the Duo App and using the options.

2. Duo will contact your smartphone

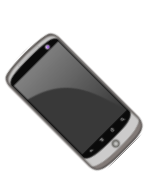

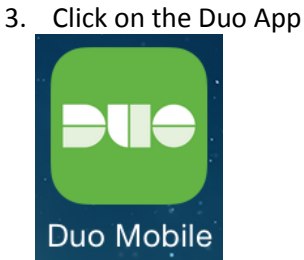

4.

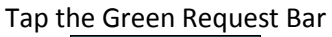

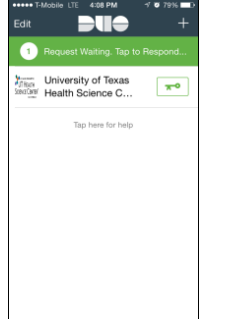

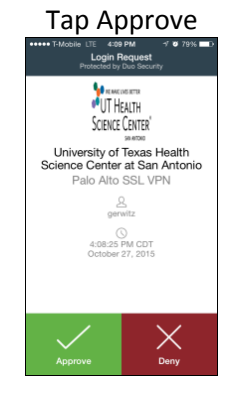

When the connection is successfully established the system tray will display **Services connected.** 

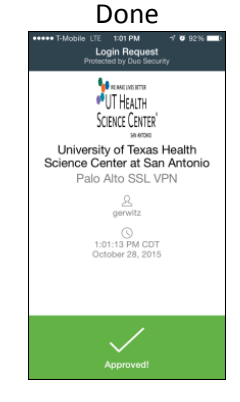

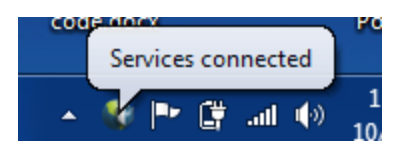

## Disconnect from the UTHSCSA VPN service for Windows.

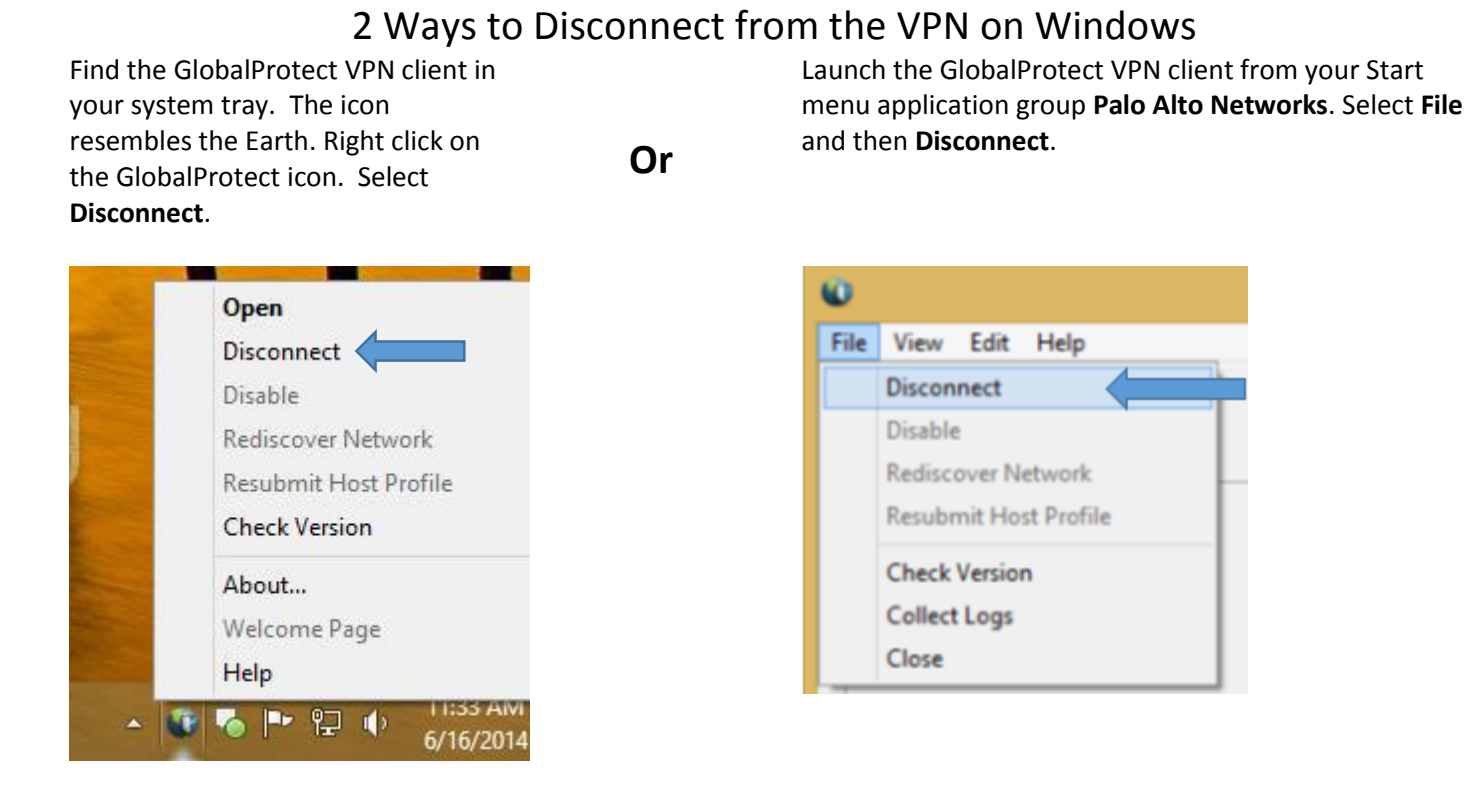

# Using 2FA Push with GlobalProtect VPN client for a MAC

### Connect

Find the GlobalProtect VPN client in your menu bar. The icon resembles the Earth. Click on the GlobalProtect icon. Select **Connect.** 

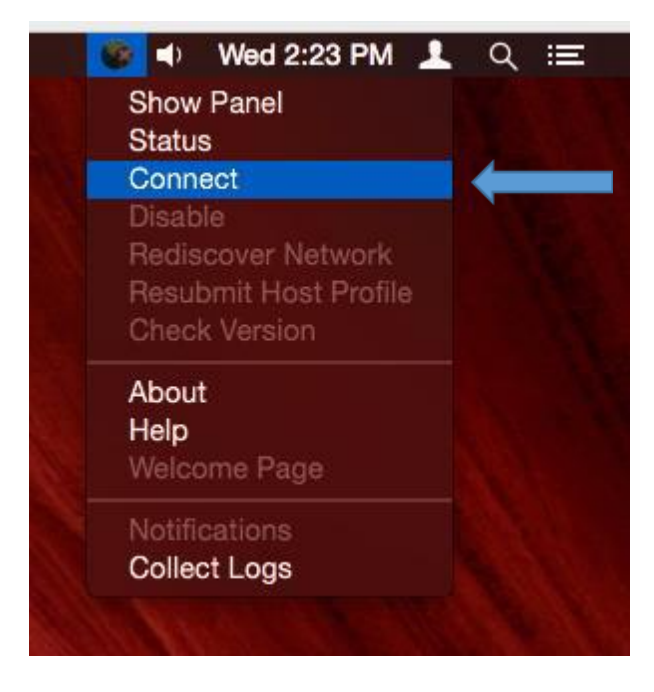

You will get a logon window if you didn't save your username and password.

| U GlobalProtect Portal Authentication |                                                   |                       |
|---------------------------------------|---------------------------------------------------|-----------------------|
| 0                                     | Please enter username and password to<br>connect. |                       |
|                                       | Portal:                                           | gpgateway.uthscsa.edu |
|                                       | User Name:                                        | username              |
|                                       | Password:                                         |                       |
|                                       | Apply                                             | Cancel                |

The Options Window will appear. It will look similar to this picture. Key in the number 1 to use Duo 2FA Push

| GlobalProt | ect Gateway Authentication                                                                                                    |
|------------|----------------------------------------------------------------------------------------------------|
| 0          | Duo two-factor login for gerwitz Enter a passcode or<br>select one of the following options: 1. Duo Push to<br>XXX-XXX-0257 2. Phone call to XXX-XXX-0257 3. SMS<br>passcodes to XXX-XXX-0257 Passcode or option (1-3): |
|            | OK Cancel                                                                                                    |

- 1. The DUO 2 Factor Authentication message will be sent to your Smart Phone.
  - See <u>http://infosec.uthscsa.edu/two-factor-faqs</u> for instructions on installing the Duo App and using the options.
    2. Duo will contact your smartphone
    3. Click on the Duo App

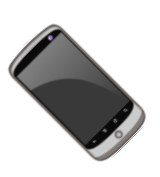

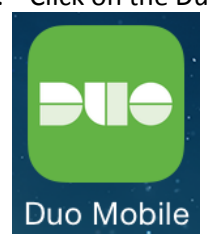

4.

Tap the Green Request Bar

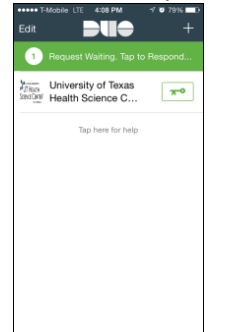

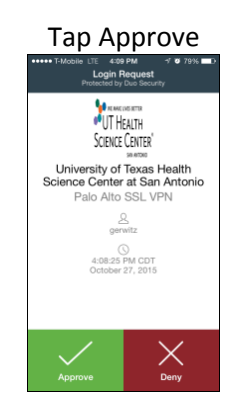

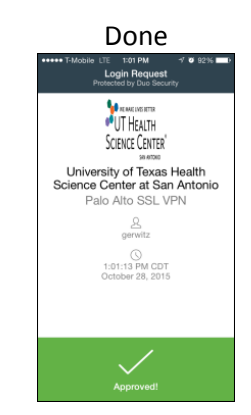

## Disconnect from the UTHSCSA VPN service for Mac

Find the GlobalProtect VPN client in your menu bar. The icon resembles the Earth. Click on the GlobalProtect icon. Select **Disconnect**.

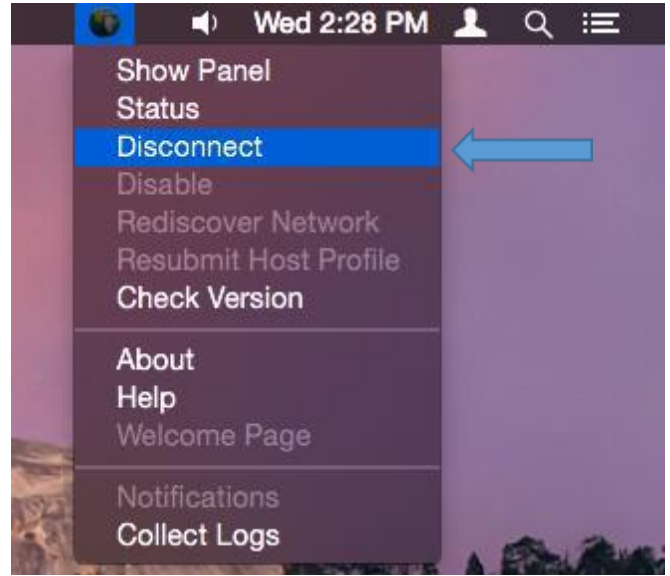

# Linux OS

Use **gpgateway.uthscsa.edu** as the **portal address** when configuring the VPN client to access the University's GlobalProtect VPN.

The Options Window will appear. It will look similar to this picture.

Key in the number 1 to use Duo 2FA Push

| GlobalProt | ect Gateway Authentication                                                                                                    |
|------------|----------------------------------------------------------------------------------------------------|
|            | Duo two-factor login for gerwitz Enter a passcode or<br>select one of the following options: 1. Duo Push to<br>XXX-XXX-0257 2. Phone call to XXX-XXX-0257 3. SMS<br>passcodes to XXX-XXX-0257 Passcode or option (1-3): |
|            | I                                                                                                    |
|            | OK Cancel                                                                                                    |

- The DUO 2 Factor Authentication message will be sent to your Smart Phone.
   See <a href="http://infosec.uthscsa.edu/two-factor-faqs">http://infosec.uthscsa.edu/two-factor-faqs</a> for instructions on installing the Duo App and using the options.
  - 2. Duo will contact your smartphone

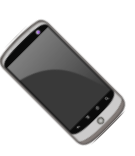

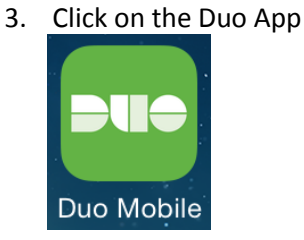

#### 4.

Tap the Green Request Bar

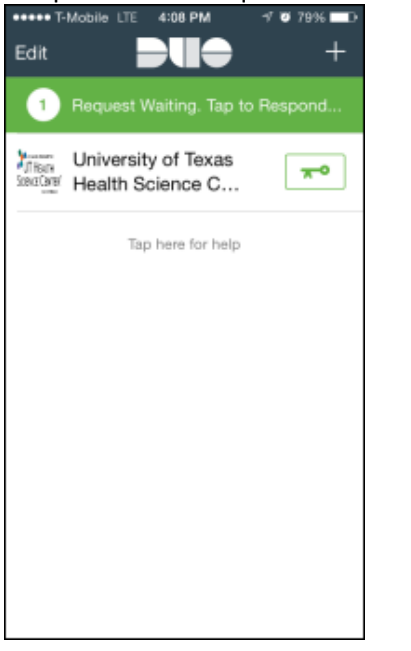

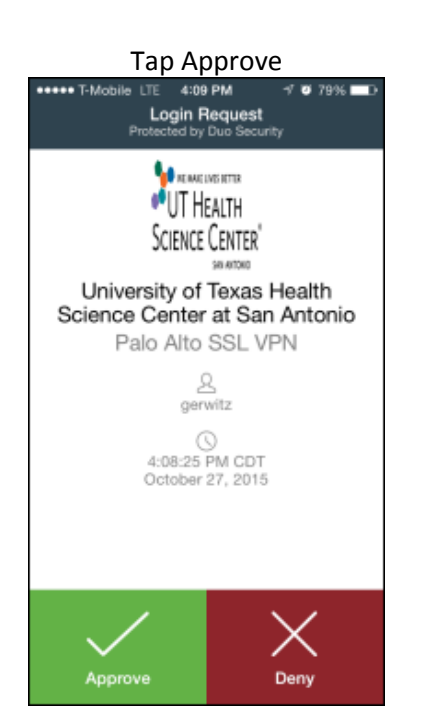

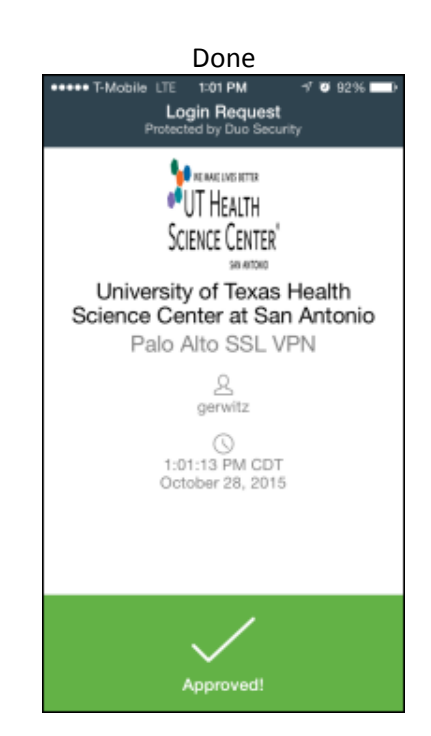